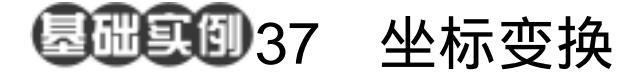

目的:制作如图 37.1 所示的光芒字效果。 要点:光芒的实现主要通过平面坐标与极坐 标之间的变换。本例主要应用 Horizontal Type Mask Tool、Warp Text 工具、Gaussian Blur 滤镜、Polar Coordinates 滤镜、Wind 滤镜、 Gradient Tool等工具完成。

光芒字

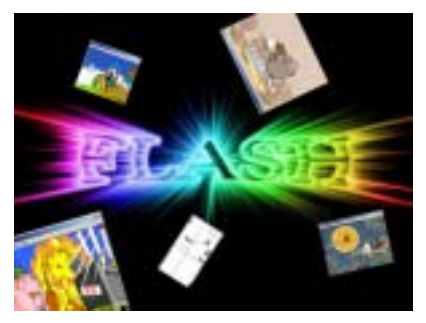

图 37.1 光芒字效果

操作步骤

1.使用 Ctrl + N 键,在 New 对话框中 新建一幅 Width 为 400 pixels,Height 为 300 pixels, Coutents 为 White 的画布,将 Mode 选为 RGB Color,点击 OK 按钮确认。

2.在默认情况下,前景色应为黑色, 而背景色应为白色。保持颜色设置的默认状态,使用 Alt + Backspace 键,将整个图像使 用前景色填充。

3.选择工具箱上的 Horizontal Type Mask Tool, 然后在工具栏选项中选择字体 为 Georgia, 大小为 72 pt, 然后在图中合适 位置输入"FLASH"字样, 如图 37.2 所示。

4. 在工具栏选项中点击 关 按钮,调 出 Warp Text (变形文字)的编辑对话框, 如图 37.3 所示,将 Style 选为 Squeeue,并 选择 Vertical, Bend 设为 50,点击 OK 按钮 确认。

5. 点击工具箱上的 Rectangular Marquee,文字蒙版会自动转化为文字选区。 6. 选择 Edit 菜单,选择其中的 Stroke

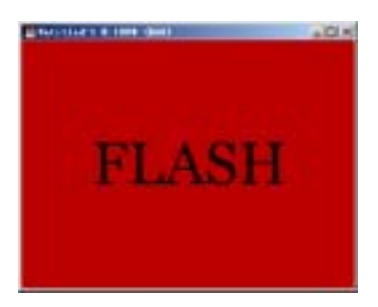

图 37.2 添加文字蒙版

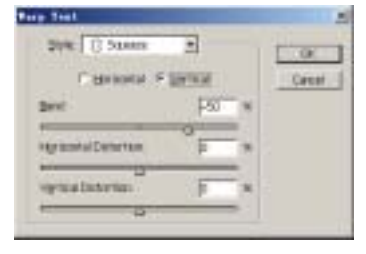

图 37.3 制作变形文字

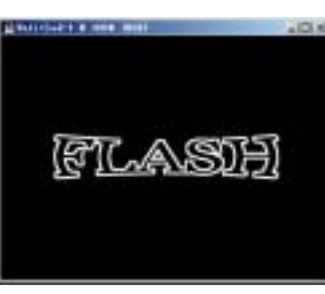

图 37.4 为文字选区描边

## 第十篇 制作文字特效

命令,调出 Stroke 编辑对话框,在其中将 Color 设为白色,Width 设为 3 px, Location 选择为 Outside,点击 OK 按钮确认操作, 得到如图 37.4 所示的图像效果。

7.选择 Filter | Blur | Gaussian Blur,调 出 Gaussian Blur 滤镜的编辑对话框,将 Radius 设为 1.0,点击 OK 按钮确认。

8.选择 Filter | Distort | Polar Coordinates (极坐标)滤镜,调出 Polar Coordinates 滤镜的编辑对话框,在其中选择 Polar to Rectangular (极坐标到平面坐标), 确认后得到如图 37.5 所示的效果。

9.选择 Image | Rotate Canvas (旋转画 布) | 90CCW (逆时针 90 度) 命令,将画 布旋转。

10.选择 Filter | Stylize | Wind (风)滤 镜,调出 Wind 滤镜的编辑对话框,在其中 选择 Wind,将 Direction选择为 From the Right,然后点击 OK 按钮确认。

11.为了使制作的图像中光芒的效果 明显,再次使用 Wind 滤镜的相同设置变换 图像,得到如图 37.6 所示的效果。

12.选择 Image | Rotate Canvas | 90CW (顺时针 90 度),将画布旋转回原来的状态。

13.选择 Filter | Distort | Polar Coordinates 滤镜,调出 Polar Coordinates 滤 镜的编辑对话框,在其中选择 Rectangular to Polar (平面坐标到极坐标),确认后得到如 图 37.7 所示的光芒效果。

14.在 Layers 面板,点击下方的 Create a new layer 按钮,新建 Layer1。

15.选择工具箱上的 Gradient Tool,在

## 新概念百例 121

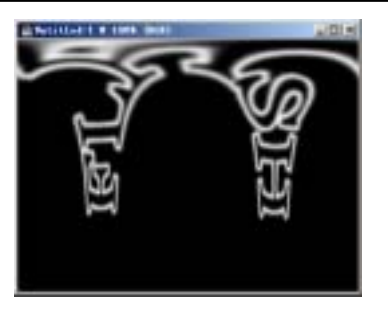

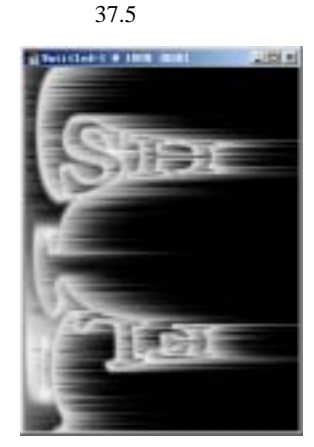

图 37.6 两次应用风滤镜效果

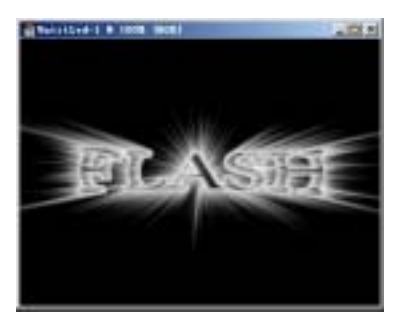

图 37.7 坐标还原

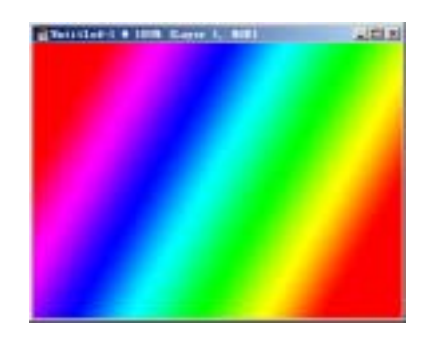

图 37.8 添加渐变颜色

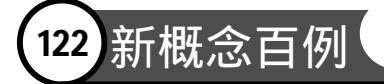

工具栏选项中将渐变颜色设为 Spectrum 方 案,选择 Linear Gradient (线性渐变),在新 图层中填充,如图 37.8 所示。

16.在 Layers 面板中,将 Layer1 的叠 加方式设为 Color。

17.由于图中的光芒颜色过于明亮, 显得有些生硬,所以将 Layer1 的不透明度 设为 80%。

18.下面为图像添加其他元素。使用 File | Open 命令,打开几幅 Flash 作品的截 图,将这些图像添加到编辑好的文字图像周 围,得到如图 37.9 所示的最终图像。

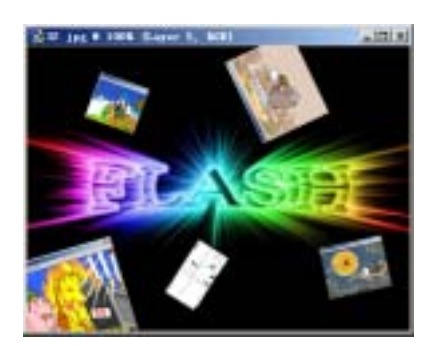

图 37.9 添加其他图像